## 如何使用桃園市政府教育局的 SSLVPN 連線

1. 首先,請先連線到<u>https://sslvpn.tyc.edu.tw</u>。

| 然後依作業系統                                    | 類型下載所屬的「NC 安裝;                                                                                                    | 程式」                             |
|--------------------------------------------|----------------------------------------------------------------------------------------------------|---------------------------------|
| https://sslvpn.tyc.edu.tw/dan              | a-na/auth/url_default/welcome.cgi                                                                                                    | ♀ ▼ 🔒 Ċ <i>誉</i> 歡迎使用桃園市政府教育局 × |
| 桃園市政府 教育局 無緣                               | 翱路認證安全系統 @SSL-VPN                                                                                                    |                                 |
| <sub>請使用教師研習系統帳號密碼登入</sub><br>歡迎使用桃園市政府教育局 | 無線網路認證系統                                                                                                    |                                 |
| 帳號<br>密碼<br>登入                             | 下載NC安裝程式請點選<br>Network Connect for Windows<br>Network Connect for 64-bit Windows<br>Network Connect for Mac OS X<br>Network Connect for Linux |                                 |
|                                            | 行動裝置連線說明請參照以下檔案:<br><u>行動裝置連線方式說明</u><br>本市教育人員使用本無線網路認證機制<br>請選擇認證系統: <b>桃圖市教育帳號(研習系統)</b>                                                   |                                 |
|                                            | 使用校園無線還遊機制整合實驗與推廣計畫的使用者<br>包含資策會、國家高速網路與計算中心之漫遊認證系統<br>請選擇認證系統:學術網路校園無線漫遊繼制<br>帳號格式請輸入:費單位所屬完整電子郵件地址                                          |                                 |
|                                            | 使用中央行政機關室內公共區域免費無線上網(iTaiwan)的<br>請選擇認證系統: <b>iTaiwan漫遊機制</b><br>帳號格式請輸入:手機號碼@itw                                                             | 的使用者                            |
|                                            | 而本市教育人員至其他各大學漫遊無線網路<br>請使用公務帳號登入<br>帳號:帳號@ms.tyc.edu.tw<br>密碼:原研習系統密碼                                                                         |                                 |

2. 下載完後,可以關閉該網頁,並前往下載資料夾點選下載之檔

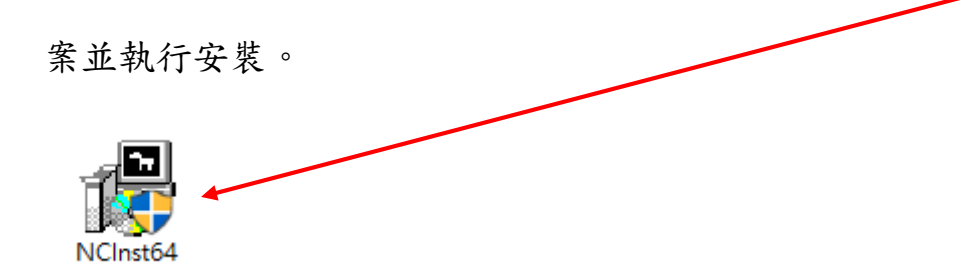

3. 安裝完畢後,會在開始功能表產生一個路徑「Juniper

Networks」,內有兩個檔案。

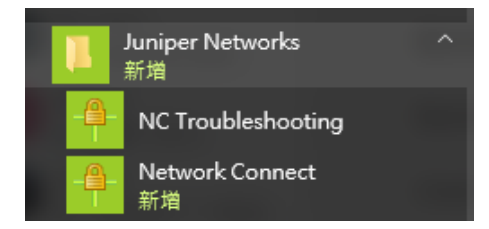

4. 如果有安裝 Java 程式的,請到「設定 Java」內將

| https://sslvpn.tyc.edu.tw 加入例外網站清単,如無則可跳過                 |
|-----------------------------------------------------------|
| 此動作。                                                      |
| ▲ Java 控制面板 - ○ ×                                         |
| 一般 更新 Java <mark>安全</mark> 進階                             |
| ☑ 在瀏覽器中啟用 Java 內容(E)                                      |
| 應用程式的安全層次不在「例外網站」清單中                                      |
| ○ 非常高(\V)                                                 |
| 允許執行信任授權單位憑證識別的Java 應用程式,且此憑證必須驗證為未撤銷。                    |
| ● 高(H)                                                    |
| 允許執行信任授權單位憑證識別的 Java 應用程式,即使無法驗證此憑證的撤銷狀態亦<br>然。<br>例外網試測單 |
| 從下列網站啟動的應用程式將能夠在適當的安全提示顯示之後執行。                            |
| https://sslvpn.tyc.edu.tw                                 |
| 回復安全提示(R) 管理憑證(M)                                         |
|                                                           |
|                                                           |
|                                                           |

https://aclup 细头生品 人名明王明语

5. 執行「Network Connect」準備設定程式。

| Juniper Netw<br>新增 | orks ^   |
|--------------------|----------|
| - NC Trouble       | shooting |
| Network Co<br>新增   | onnect   |

6. 首先, 會跳出此畫面, 請在畫面中輸入

<u>https://sslvpn.tyc.edu.tw</u>後,點按「執行」連線。

|    | (只有第一3                 | <i>快連線需要,往後</i>            | 會自動帶八) |   |    |
|----|------------------------|----------------------------|--------|---|----|
|    | 🐥 Network Cor<br>Tools | nnect - Sign Ir            | -      |   | ×  |
| 1  | Sign-in Page:          | https://sslvpn.tyc.edu.tw/ |        | • | Go |
|    |                        |                            |        |   |    |
| 著石 |                        |                            |        |   |    |
|    |                        |                            |        |   |    |

7. 接著會出現剛剛網頁的登入畫面,輸入桃園市政府教育局的

「桃園教師專業發展系統(教師研習系統)」的公務帳號及密碼 進行認證。

| 🐥 Networ               | k Connect - Sign In                   | – 🗆 X                                                                                                    |
|------------------------|---------------------------------------|----------------------------------------------------------------------------------------------------|
| Tools                  |                                       |                                                                                                    |
| Sign-in P              | age: https://sslvpn.tyc.edu.tw        | / Go                                                                                                    |
| <sub>請使</sub><br>歡     | <sup>用教師研習系統帳號密碼登入</sup><br>迎使用桃園市政府教 | へ<br>文育局無線網路認證系統                                                                                                    |
| · 帳<br>5 號<br>2 密<br>碼 |                                       | 下載NC安裝程式讀點選<br><u>Network Connect for</u><br><u>Windows</u><br><u>Network Connect for 64-</u><br><u>bit Windows</u><br><u>Network Connect for Mac</u><br>OS X |
|                        | 登入                                    | Network Connect for<br>Linux                                                                                                    |

8. 認證通過後,會開始下載連線所需的檔案。

(只有第一次連線有此步驟,後續執行則免此步驟)

| Network Connect - Sign In               |                 | _        |     | × |
|-----------------------------------------|-----------------|----------|-----|---|
| Tools                                   |                 |          |     |   |
| Sign-in Page: https://sslvpn.tyc.edu.tw | /               |          | Go  |   |
| 桃園縣政府 教育局                               | 無線網路            | 認證       | 安全系 | • |
| 設定: Network Connect 6.5.0               |                 |          |     | 5 |
| 正在下載 Network Co                         | nmect 6.5.0。諸稍等 | <b>≩</b> |     | - |
| □ □ □ □ □ 下載 6881                       | 28/2267953      |          |     |   |
|                                         |                 |          |     |   |
| I<br>取注                                 | 有(C)            |          |     |   |
|                                         |                 |          |     |   |
|                                         |                 |          |     |   |
|                                         |                 |          |     |   |
|                                         |                 |          |     |   |
|                                         |                 |          |     | ~ |
| <                                       |                 |          | >   |   |

9. 當你看到右下角的圖示由黑白變成彩色,表示連線已經成功。

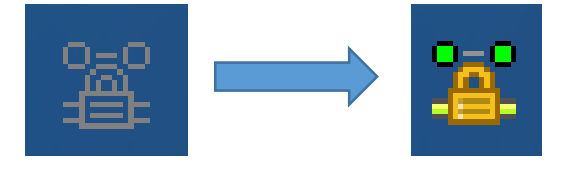

10. 連線成功後,便可以在家裡進行以下幾種桃園市政府教育局所

採購之軟體認證,不用再將電腦搬到學校認證了。

- i. Microsoft Windows 作業系統
- ii. Microsoft Office
- iii. ESET NOD32 防毒軟體